## Web 端如何新增维修反馈单(文 档)

用户登录互海通 Web 端, 依次点击"维修管理-维修反馈", 在维修反馈界面点击"新 增",选择船舶、部门及反馈维修单据后,点击"确定"。在选择维修单据界面,勾选要 反馈的维修单据后,点击"继续操作",填写反馈单名称、反馈意见及反馈说明,选择紧 急程度,最后点击"提交"。

| 83 | 维修管理        | ~ | 维修反   | 乏馈          |                 | 新       | l留                |           |               |                       |                   |  |
|----|-------------|---|-------|-------------|-----------------|---------|-------------------|-----------|---------------|-----------------------|-------------------|--|
|    |             |   |       |             |                 | 舟谷舟白 *  |                   |           |               |                       |                   |  |
|    | 维修申请        |   | 新增    | 2、点击"新增"    |                 | 互海1号    | ~                 |           |               |                       | 授素重量              |  |
|    | 维修计划        |   | #     | 4 后端的交动     | 反德曲号            | 部门*     |                   | 后德而教      | 反儒维修单握 ▼      | 反德日期                  | 爆作                |  |
|    | 维修方案        |   |       | 1×100+10100 | 汉政中马            | 轮机部     | ~                 | LX BC-MQX | 1×1×1×1×1×1×1 | 12(1)(170)            | DEIF              |  |
|    | 自修          |   | 1     | 互海1号自修反馈单   | OL1-MMF-2506100 | 反馈维修单据* |                   | 0         | 自修            |                       | 编辑 删除             |  |
|    | 航修          |   | 2     | 互海1号航修反馈单   | OL1-MMF-2505290 | 航修      | ~                 | 2         | 航修            | 2025-05-29            |                   |  |
|    | <b>厂1</b> 8 |   |       |             |                 |         | The second second |           |               | 1400 cc .b -t- 1176.r |                   |  |
|    | 维修结算        |   |       |             |                 |         | 40H               | 3、1四件机    | 師儿、即小人又顶细修年   |                       | C)                |  |
|    | 维修反馈        |   | 1、依次点 | 京击进入维修反馈界面  |                 |         |                   |           |               |                       | 关注                |  |
| ŵ  | 库存管理        |   |       |             |                 |         |                   |           |               |                       |                   |  |
| Ä  | 采购管理        |   |       |             |                 |         |                   |           |               | 2                     | 互为AI<br>条 10条/页 ◆ |  |
| ę  | 船舶服务        |   |       |             |                 |         |                   |           |               |                       |                   |  |

| 3泊:Ξ | 海1号 <b>部门:</b> 轮机部 | 反馈维修单据: 航修      |                     |                 |             |          |                    |        |                       |     |     |
|------|--------------------|-----------------|---------------------|-----------------|-------------|----------|--------------------|--------|-----------------------|-----|-----|
| 航修   | 已选单据(1)            |                 |                     |                 |             |          | 航修单号               |        | 维修设备/项目               | 搜索  | 清空  |
| #    | 维修设备项目             | 维修原因            | 航修单号                | 维修日期            |             | 完成情况     | 实际费用               | 验收意见   | 服务商                   | 操作  |     |
| 1    | 启动空气附件①            | 某某原因            | OL1-VR-2505070<br>1 | 2025-05-07<br>7 | ~ 2025-05-0 | 已完成      | CNY 5,000.00       | 已验收    | 江南第一船舶配件有[<br>公司 (測试) |     |     |
| 2    | 空气系统①              | 空气系统启动不了        | OL1-VR-2501020<br>2 | 2025-01-01<br>2 | ~ 2025-01-0 | 已修好      | CNY 1,000.00       | 验收成功   | test船舶服务有限公司          |     |     |
| 3    | 消防员装备 ①            | 消防装备坏了,急需<br>修理 | OL1-VR-2501020<br>1 | 2025-01-02<br>2 | ~ 2025-01-0 | 消防装备修理好了 | CNY 500.00         | 验收成功   | test船舶服务有限公司          |     |     |
| 4    | 货舱舱底水泵 ①           | 漏水维修            | OL1-VR-2412260<br>2 | 2024-12-26<br>6 | ~ 2024-12-2 | 已维修完成    | CNY 1,000.00       | 维修项已验收 | 江南第一船舶配件有[<br>公司 (測试) |     |     |
|      |                    |                 |                     |                 |             |          | 37 条 10条/页 、       |        | 2 3 4 > 跳至            | 1   | 页   |
|      |                    |                 |                     |                 |             |          | 100 Million (1997) | 4,     | 勾选要反馈的维修单据后,)         | 点击" | 继续操 |
|      |                    |                 |                     |                 |             |          |                    |        |                       | ſ   | 继续探 |

| ÐQ        |                                       |                            | 工作         | 治 (1198) 船舶监控 发 | 初始系统- 🖉 🕅 中文- 🎯 🌘 朱華 |                   |          |            |    |  |  |  |  |  |
|-----------|---------------------------------------|----------------------------|------------|-----------------|----------------------|-------------------|----------|------------|----|--|--|--|--|--|
| ←維        | 修反馈                                   |                            |            |                 |                      |                   |          |            |    |  |  |  |  |  |
| 船舶: 3     | <b>能输;</b> 互调1号 前如11: 轮拉路 反动动物体和强; 航修 |                            |            |                 |                      |                   |          |            |    |  |  |  |  |  |
| 反馈单名      | 5称 *                                  |                            | <b>x</b> 1 | 9程度*            |                      |                   |          |            |    |  |  |  |  |  |
| 互海1号航修反馈单 |                                       |                            |            | 清选择             |                      | ~                 |          |            |    |  |  |  |  |  |
| 反馈意见      | a -                                   |                            |            |                 |                      |                   |          |            |    |  |  |  |  |  |
| 请填石       |                                       |                            |            |                 |                      |                   |          |            |    |  |  |  |  |  |
| L         |                                       |                            |            |                 |                      |                   |          | 0 / 5      | 00 |  |  |  |  |  |
| 已选单振      | a 🦛 📥 点击                              | 可新增维修单据                    |            |                 |                      |                   |          |            |    |  |  |  |  |  |
| #         | 维修设备/项目                               | 维修设备/项目 航修单号               |            | 实际费用            | 验收意见                 | 服务商               | 反馈说明 * 💋 | 操作         |    |  |  |  |  |  |
| 1         | 空气系统①                                 | 空气系统 ① OL1-VR-25010202 已修好 |            | CNY 1,000.00    | 验收成功                 | 验收成功 test船舶服务有限公司 |          | 8          |    |  |  |  |  |  |
|           |                                       |                            |            |                 |                      |                   |          |            | _  |  |  |  |  |  |
|           | 5、填写反馈单名称、反馈意见及反馈说明,选择紧急程度            |                            |            |                 |                      |                   |          |            |    |  |  |  |  |  |
|           |                                       |                            |            |                 |                      |                   |          |            |    |  |  |  |  |  |
|           |                                       |                            |            |                 |                      |                   |          |            | Ø  |  |  |  |  |  |
|           |                                       |                            |            |                 |                      |                   |          |            | 关注 |  |  |  |  |  |
|           |                                       |                            |            |                 |                      |                   |          | 6、最后点击"提交" |    |  |  |  |  |  |
|           |                                       |                            |            |                 |                      |                   |          | 保存提交即      | 湖  |  |  |  |  |  |

## 下一步:

维修反馈单提交后,根据审批流程节点,单据流转至审批(非必须)或验收人员工作台。